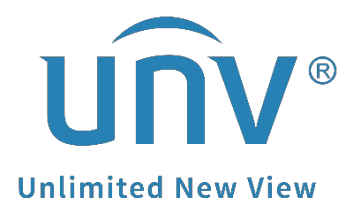

# How to Troubleshoot When I Failed to Install EZStation?

SMB

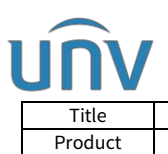

# How to Troubleshoot When I Failed to Install EZStation?

### Description

**Note:** This method is applicable to most of the scenarios. If the method still cannot solve your problem, it is recommended to consult our Tech Support Team. <u>https://global.uniview.com/Support/Service\_Hotline/</u>

## **Operating Steps**

When you encounter an EZStation installation issue, you can follow the solutions below according to the error message. There are mainly 2 types of error messages:

- 1. Error reading from C.....
- 2. api-ms-win-crt-runtime-|1-1-0.dll

#### Solution to error message "Error reading from C....."

If you get the error message showing in the picture below during the installation process of EZStation, please delete the following regedit file on your computer:

HKEY\_LOCAL\_MACHINE\SOFTWARE\Wow6432Node\Caphyon\Advanced Installer\LZMA

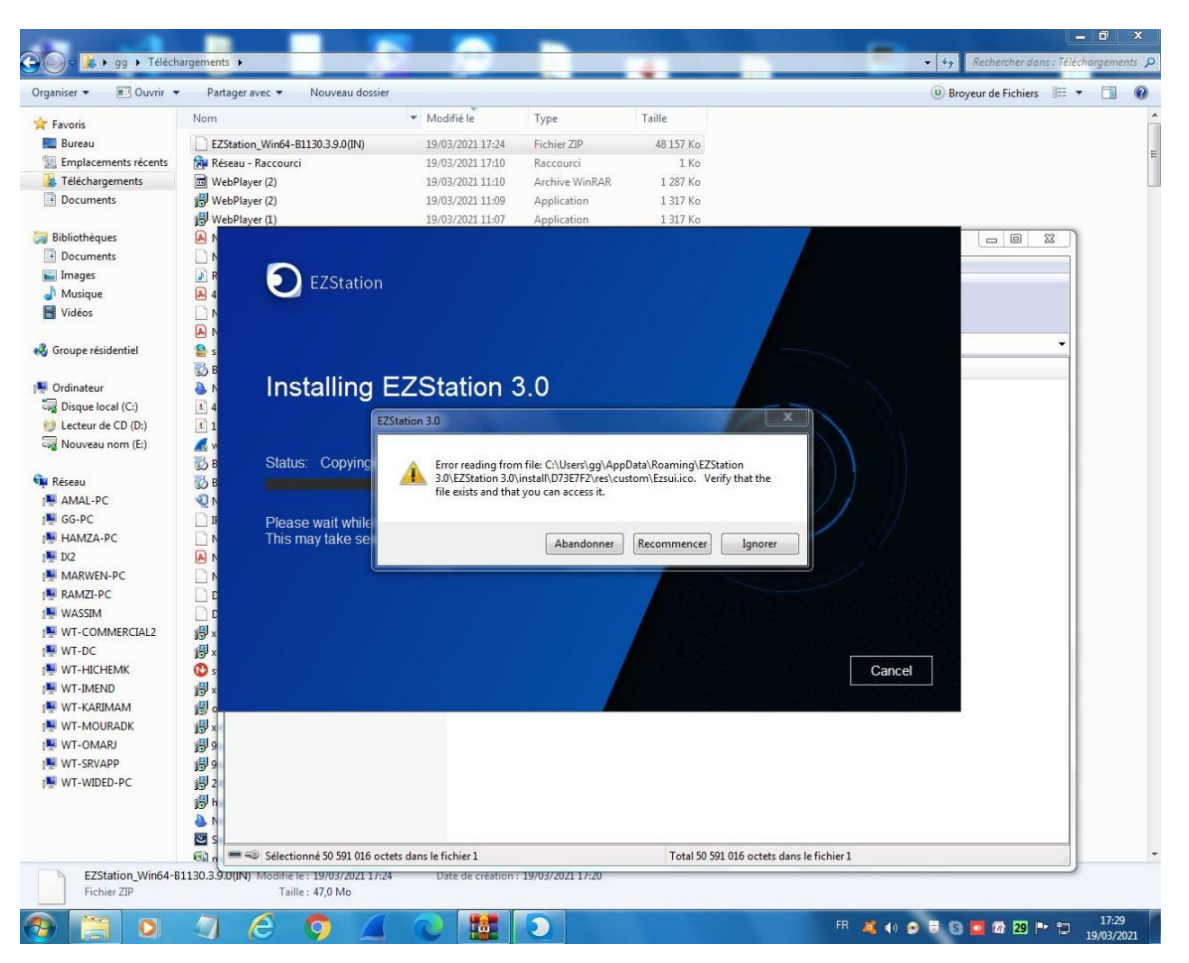

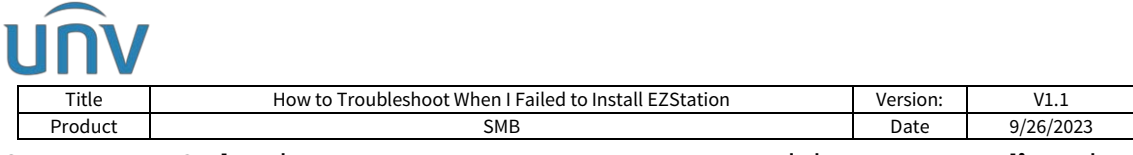

**Step 1** Press **Ctrl** and **R** on your computer to open Run, and then type **regedit** and click OK to continue.

| 📼 Run         |                                                                                                    |
|---------------|----------------------------------------------------------------------------------------------------|
|               | Type the name of a program, folder, document, or Internet resource, and Windows will open it for you. |
| Open:         | regedit 👻                                                                                             |
| 1 and a start | This task will be created with administrative privileges.                                             |
|               | OK Cancel Browse                                                                                      |

Step 2 Find HKEY\_LOCAL\_MACHINE and double click on it.

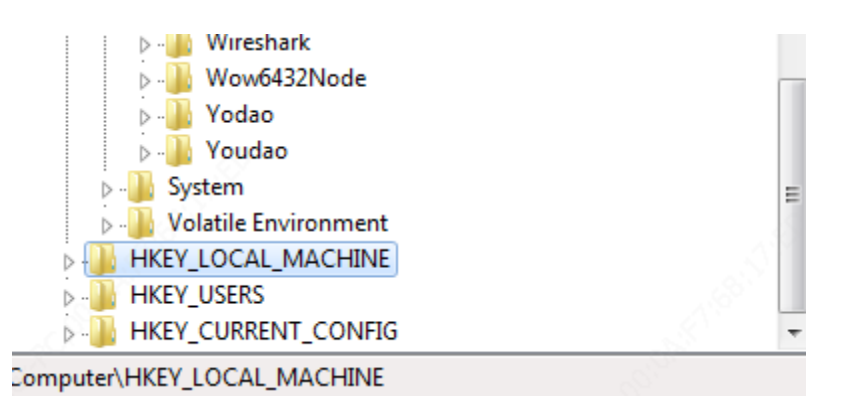

Step 3 Find SOFTWARE and double click on it.

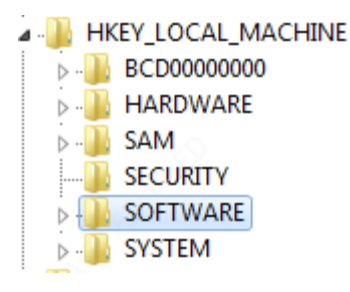

Step 4 Find Wow6432Node and double click on it.

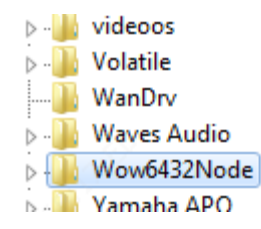

#### Step 5 Find Caphyon/Advanced Installer and double click on it

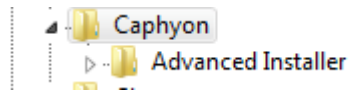

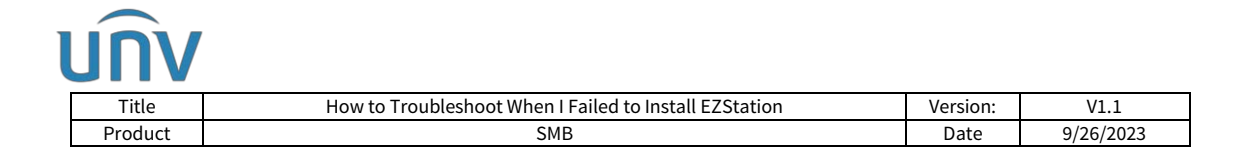

#### Step 6 Delete LZMA under Advanced Installer

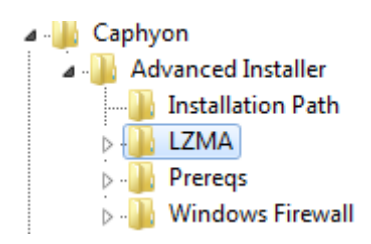

**Step 7** Try to install EZStation again.

#### Solution to error message "api-ms-win-crt-runtime-|1-1-0.dll"

Microsoft component is missing. Please contact Microsoft or google search for how to get this component properly installed, then install EZStation again.